# 'Deactivate' Invoice Templates that are not in use

### Path: Accounts >> Invoicing >> Raise Invoices

Based on feedback from society admins and managers, the option to activate or deactivate an invoice template has been reinstated. When a template is deactivated, automatic invoice generation for the specific template will be stopped even if already configured.

| <b>7</b> 0 | Prod The Islan         | nd Plus 🗸                                                                          |                    |                    |                  |               | 2024-<br>Financia                                                                                                    | 2025 ¥ FAQ        | S So                         | ciety Admi<br>ciety Admin |
|------------|------------------------|------------------------------------------------------------------------------------|--------------------|--------------------|------------------|---------------|----------------------------------------------------------------------------------------------------|-------------------|------------------------------|---------------------------|
| 2          | Accounts >> Invoicing  | g >> Raise involces                                                                |                    |                    |                  |               |                                                                                                    |                   |                              |                           |
| ~<br>38    | Auto Bill Gene         | eration Setting $\theta$                                                           | N                  | lotify residents   | 5 Ø              |               |                                                                                                    |                   | Gene                         | rate Invoice              |
| Ì          | GAS Charges            | S • Active •                                                                       |                    |                    |                  |               | Custom Entries *                                                                                                    | Bulk Upload -     | C Duplicate                  | Ø 🛈                       |
| ŝ          | Normal Invoice<br>July | Active                                                                             | 3   A/c N          | 0:555501238691     | 180   Current Pe | riod :        |                                                                                                    |                   |                              |                           |
|            | Description            |                                                                                    | er                 | GST                | HSN/SAC          | Item Type     | Occupant Type                                                                                                    | Towers            | Amount                       |                           |
| -<br>5)    | GAS                    | <ul> <li>Inactive<br/>(Note: Auto generation of in<br/>will be stopped)</li> </ul> | voios              | No                 |                  | Meter Based   | Owners, Tenant,<br>Vacant                                                                                                    | All Towers        | <u>₹0.00</u> <u>(-₹0.00)</u> |                           |
| 8          | Penalty & Ar           | пеаьз                                                                              |                    |                    |                  | GST & Additio | nal settings                                                                                                    |                   |                              |                           |
| 3          | × Arrears              | not included 🛛 🖌 Settle on Cu                                                      | rrent Date         |                    |                  | 🗙 Tax Splits  | 🖌 🖌 Tax Inv. Summation                                                                                                    | 15                |                              |                           |
| -          | Auto Bill George       | ration Sotting Notify De                                                           | eldente ula        |                    |                  |               |                                                                                                    |                   | 1100                         |                           |
| 50         | Configure Ø            | Email (Ov                                                                          | mers only) , SMS ( | (Tenants only) , M | Aygate Notice Ø  | 3             |                                                                                                    |                   | Gene                         | rate Invoice              |
| 20         |                        |                                                                                    |                    |                    |                  |               |                                                                                                    |                   |                              |                           |
| 8          | Differential           | GST calculation 🚺 Active                                                           | ~)                 |                    |                  |               | Custom Entries +                                                                                                    | (?) Bulk Upload + | Ch Duplicate                 | @ m                       |
| Ð          | Normal Invoice         | Cycle : Monthly   Inv No : D10/M                                                   | /GA/92278   A/c No | o:55550123869)     | 180              |               | -                                                                                                    |                   |                              |                           |
| 2          | Description            | 1                                                                                  | tem Ledger         | GST                | HSN/SAC          | Item Type     | Occupant Type                                                                                                    | Towers            | Amount                       |                           |
|            | item 1                 | 6                                                                                  | 767                | GST                | 1234             | Amount Based  | Owners, Tenant,<br>Vacant                                                                                                    | All Towers        | ₹1240.0 (-₹50.0              | 2) 4                      |
| 3          |                        |                                                                                    |                    |                    |                  |               | and the second second s |                   |                              |                           |

Option to mark a template as 'inactive' on the template listing page

# Expense Tagging & Reporting of Purchases

Tagging expenses is a valuable practice for maintaining organized and transparent book-keeping. With expense tagging, society admins and managers can benefit from:

- Clear Financial Categorization of expenses
- Improved Budgeting for the upcoming financial year

- Simplified Auditing processes
- Better Compliance and Reporting with legal and tax requirements
- Enhanced Financial Decision-Making and Transparency

Steps to create an expense tag and use it during purchase flow:

1. Path: Accounts >> Purchasing >> Expense Tags

A separate menu allows the society admins and managers to create/edit tags such as - Capex, Opex, Misc Ex, Budgeted Ex and Discretionary Ex, etc..

| ⊦ → d    | Select Society                                | ygate.com/home/view/Purchasing_ExpenseTag         | <ul> <li>☆ ※ @ □ D Ø Finish update :</li> <li>2024-2025 ~ FAQ Society Admin ~ Financial Year &amp; FAQ</li> </ul> |
|----------|-----------------------------------------------|---------------------------------------------------|----------------------------------------------------------------------------------------------------|
|          | Accounts >> Purel Expense Tag Type a tag name | hasing -> Expense Tag<br>gS<br>e to search Search | Add Expense Tag                                                                                                   |
| ۵        | Sr. No                                        | Tag Name                                          | Actions                                                                                                    |
| ŝ        | 1                                             | BudgetødEx                                        | View   Edit   Delete                                                                                              |
| S-       | 2                                             | СарЕх                                             | View   Edit   Delete                                                                                              |
| Ð)       | 3                                             | OpEx                                              | View   Edit   Delete                                                                                              |
| e e      | 4                                             | MiscEx                                            | View   Edit   Delete                                                                                              |
|          | 2                                             |                                                   |                                                                                                    |
| œ        |                                               |                                                   |                                                                                                    |
| ()<br>() |                                               |                                                   |                                                                                                    |
| ŝ        |                                               |                                                   | G                                                                                                    |

#### Option to add/edit an expense tag

- Society admins and managers have the option to assign the expense tag(s) while recording a PR, PO, vendor bill or petty expense (general payments) –
  - a. Each item in the above transactions can be booked with different expense tags
  - b. Adding an expense tag is optional by default. It can be made mandatory by raising a request to ERP MIS team.

Path: Accounts >> Purchasing >> Purchases

| Select Society<br>Prod The Island Plus | •)                                                                                                    |                                                                                                    |                                                                                                    | 2024-2025 V<br>Financial Year A                                                                                                    | F#                                                                                                    | NQ)                                                                                                    | 6                                                                                                    | Social                                                                                                    | <b>ty Admin</b><br>y Admin         |
|----------------------------------------|----------------------------------------------------------------------------------------------------|----------------------------------------------------------------------------------------------------|----------------------------------------------------------------------------------------------------|----------------------------------------------------------------------------------------------------|----------------------------------------------------------------------------------------------------|----------------------------------------------------------------------------------------------------|----------------------------------------------------------------------------------------------------|----------------------------------------------------------------------------------------------------|------------------------------------|
| counts >> Purchasing >> Purchases      |                                                                                                    |                                                                                                    | *                                                                                                    |                                                                                                    |                                                                                                    |                                                                                                    |                                                                                                    |                                                                                                    |                                    |
|                                        |                                                                                                    |                                                                                                    |                                                                                                    |                                                                                                    |                                                                                                    |                                                                                                    |                                                                                                    |                                                                                                    |                                    |
| Item 1                                 |                                                                                                    |                                                                                                    |                                                                                                    |                                                                                                    |                                                                                                    | Nor                                                                                                    | n Taxabie                                                                                                    | •                                                                                                    | 26                                 |
| Ham Tune T                             |                                                                                                    | Hom Name T                                                                                                    | Description *                                                                                                    |                                                                                                    |                                                                                                    |                                                                                                    |                                                                                                    |                                                                                                    |                                    |
| Choose Item                            |                                                                                                    |                                                                                                    | Description                                                                                                    |                                                                                                    |                                                                                                    |                                                                                                    |                                                                                                    |                                                                                                    |                                    |
| Expense Ledger                         |                                                                                                    | Quantity *                                                                                                    | Rate "                                                                                                    | Expected Amount                                                                                                    |                                                                                                    |                                                                                                    |                                                                                                    |                                                                                                    |                                    |
|                                        | •                                                                                                    | Quantity                                                                                                    | 0                                                                                                    | 0                                                                                                    |                                                                                                    |                                                                                                    |                                                                                                    |                                                                                                    |                                    |
| Expense Tag (Optional)                 |                                                                                                    |                                                                                                    |                                                                                                    |                                                                                                    |                                                                                                    |                                                                                                    |                                                                                                    |                                                                                                    |                                    |
|                                        | •                                                                                                    |                                                                                                    |                                                                                                    |                                                                                                    |                                                                                                    |                                                                                                    |                                                                                                    |                                                                                                    |                                    |
| OpEx                                   |                                                                                                    |                                                                                                    |                                                                                                    |                                                                                                    |                                                                                                    |                                                                                                    |                                                                                                    |                                                                                                    |                                    |
| CapEx                                  | load File                                                                                                    |                                                                                                    |                                                                                                    |                                                                                                    | Amount                                                                                                    | 14                                                                                                    |                                                                                                    |                                                                                                    |                                    |
| BudgetedEx                             |                                                                                                    |                                                                                                    |                                                                                                    |                                                                                                    |                                                                                                    |                                                                                                    |                                                                                                    |                                                                                                    |                                    |
|                                        |                                                                                                    |                                                                                                    |                                                                                                    |                                                                                                    |                                                                                                    |                                                                                                    |                                                                                                    |                                                                                                    | G                                  |
|                                        | Belect Society Prod The Island Plus  ounts >> Purchasing >> Purchases  Item 1 Item 1 Item Type * Choose Item Expense Ledger Expense Ledger CopEx CapEx BudgetedEx. | Beleet Bookiny<br>Prod The Island Plus<br>ounts >> Purchasing >> Purchases<br>Item 1<br>tem Type *<br>Choose Item<br>Expense Ledger<br>Choose Item<br>Expense Tag (Optional)<br>Miscex<br>CapEx<br>BudgetedEx | Belect Boothy<br>Prod The Island Plus<br>ounts >> Purchasing >> Purchasos<br>Item 1<br>Hem Type * Hem Name *<br>Choose Item  Quantity *<br>Quantity *<br>Quantity<br>Expense Ledger<br>Quantity<br>LogEx<br>LogEx<br>LogEx<br>BudgetedEx. | Belet Boland Plus  Prod The Island Plus  Ounts >> Purchasing >> Purchases  Item 1  Item 1  Item Type*  Expense Ledger  Quantity*  Rate*  Quantity  0  Use Splay  Guantity  0 | Beet Books<br>Prod The Island Plus  Purchasing >> Purchases<br>Item 1<br>item Type *<br>Expense Ledger<br>Quantity *<br>Rate *<br>Expense Ledger<br>Quantity 0<br>0<br>Expense Ledger<br>Quantity 0<br>0<br>Expense Ledger<br>Quantity 0<br>0<br>Expense Ledger<br>Quantity 0<br>0<br>Expense Ledger<br>State = State = Sta | Beer Boldy<br>Prod The Island Plus  Phurchasing >> Plurchases<br>Item 1<br>tem Type * tem Hame * Description *<br>Choose Item • Quantity * Rete * Expected Amount<br>Quantity 0 0 0<br>Expense Ledger Quantity 0 0<br>Phurchasing ad File<br>Budgetedtx<br>Amount | Beer Bachity<br>Prod The Island Plus  Purchasing >> Purchases<br>Utem 1<br>Item 1<br>Item 1<br>Item Type *<br>Item Name *<br>Pescription *<br>Pescription *<br>Pescripti | Biere Boldiny<br>Prod The Island Plus    Expense Ledger  Quantity*  Rate*  Expected Amount  Expense Ledger  Quantity  Amount    Amount | Beer Boldy<br>Prod The Island Plus |

Recording and tagging a PR/PO

Path: Accounts >> Purchasing >> Vendor Expenses & Payments

|      |                                     |                 |                      |          |               | r thankin TOS & | - |                   |
|------|-------------------------------------|-----------------|----------------------|----------|---------------|-----------------|---|-------------------|
| q *  | Accounts >> Purchasing >> Venidor E | xpenses 6 Payme | ntn<br>•             |          |               |                 |   |                   |
| 88   |                                     |                 |                      |          |               |                 |   |                   |
| ۵    | Item 1                              |                 |                      |          |               |                 |   |                   |
| 666  | Item Type*                          | Hem Name *      |                      | Par      | hase Ledger * |                 |   |                   |
| A-   | Choose item •                       |                 |                      | <u> </u> |               | • 0             |   |                   |
| ~    | Description *                       | Quantity *      | Ri                   | ite *    | Amount 🔿      | Deduction       |   |                   |
| 2    | Enter                               | Quantity        |                      | Rate     |               | 0               |   |                   |
| é    | Expense Tag (Optional)              |                 | Reason for Deduction |          |               |                 |   |                   |
|      | Expense Tag                         |                 | Enter                |          |               |                 |   |                   |
| 1250 | OpEx                                |                 |                      |          |               |                 |   |                   |
| -    | СарЕх                               |                 | •                    |          |               |                 |   |                   |
| Ξ.   | BudgetedEx                          |                 |                      |          |               |                 |   |                   |
| ₹    |                                     |                 |                      |          |               |                 |   | Amount  <b>₹0</b> |
|      |                                     |                 |                      |          |               |                 |   |                   |

Recording and tagging a book expense

Path: Accounts >> Purchasing >> General Payments

| <b>#</b> 0 | Select Sociary<br>Prod The Island Plus                                     | 2024-2025 ¥ FAQ S Society Admin<br>Financial Year A |
|------------|----------------------------------------------------------------------------|-----------------------------------------------------|
| 2          | Accounts >> Purchasing >> Greneral Payments Bank Account Ledger            | Reference                                           |
| 38<br>Ĵn   | Description*                                                               | Cheque no                                           |
| 88         | Cheque data                                                                | Asset                                               |
| 14-<br>14- | ×≡                                                                         | Select asset if payment is AMC Renewal.             |
| 2<br>4     | Departments                                                                |                                                     |
|            | Expense Entry                                                              |                                                     |
| 50<br>Đ    | Ledger* Amount* 0.0                                                        | Expense<br>Tag<br>MuvEx                             |
| 2          | Click here to add more D<br>Attach Documents<br>Choose file Ho file chosen | bit OpEx<br>CapEx<br>BudgetrdEx                     |
| 502        | O Click here to add more options                                           |                                                     |

Recording and tagging a petty expense

3. Society admins and managers will be able to select an expense tag to generate and download a detailed report of all individual expenses made within that category during the selected period.

C 25 dashboard.mygate.com/home/view/Purchasing\_BookExpense 0 0 Finish update 4 S. \* 戬 6 2024-2025 ~ Society Admin Prod The Island Plus ~ FAQ Financial Year 🛆 87 Accounts >> Purchasing >> Vendor Expenses & Payments Q Vendor Expenses Report 88 ۵ Expense Tags From Date To Date ŝ 2025-02-01 🗙 🚞 2025-02-17 🗙 🧮 All phi 1 MiscEx Ø. VIEW DOWNLOAD OpEx Ð CapEx Budg Å 00-050 œ 3  $\leq$ 503

Path: Accounts >> Purchasing >> Vendor Expenses & Payments >> Vendor Expenses Report

| → C   | Select Soc<br>Prod Th | rd.mygate.com/homi<br>siety<br>te Island Plus | a/view/Purchasing_B | BookExpen | 58          |                 |                   | 2024-2025      | 4 R        | ھ<br>AQ | -     | DI<br>SS    | Finit | sh update 🚦<br>Imin 🗸 |
|-------|-----------------------|-----------------------------------------------|---------------------|-----------|-------------|-----------------|-------------------|----------------|------------|---------|-------|-------------|-------|-----------------------|
| 8     | Accounts >> I         | Purchasing >> Vendor                          | Expenses 6 Paymen   | itsi      |             |                 |                   | Financial Year | A          | -       |       |             |       |                       |
| Q     | +-                    |                                               |                     |           |             |                 |                   |                |            |         |       |             |       |                       |
| 88    |                       |                                               |                     | Vend      | or Expense  | s Report From   | 01 Oct 2024 to 20 | 0 Feb 2025     |            |         |       |             |       |                       |
| ۵     |                       |                                               |                     |           |             |                 |                   |                |            |         |       |             |       |                       |
| ŝ     | uniper                | Department                                    | Vendor Bank De      | etalls    | Description | HSN/SAC         | Expense Tags      |                | Gross Valu |         | Onduc | tion (If an | n     |                       |
| (Å-   |                       | Accounta                                      | Vendor Bank A/      | N CA1     | And Former  | C-              | Moste Oate        |                | 1500.0     | 0       |       | ۵.          | 0     | 3                     |
| Ð     |                       |                                               |                     | Exper     | nse Tag Del | tails for Expen | se no : 625       |                |            |         |       |             |       |                       |
| ക്    |                       |                                               |                     | Item Na   | me          | Expense Tags    | Expense Ledger    | Amount         |            |         |       |             |       |                       |
| 00-   |                       |                                               |                     | Test_Exp  | oense_Tag   | MiscEx, OpEx    | Cleaning          | 1,770.00       |            |         |       |             |       |                       |
| 050   |                       |                                               |                     |           |             |                 |                   |                |            |         |       |             |       |                       |
| œ     |                       |                                               |                     |           |             |                 |                   | Close          |            |         |       |             |       |                       |
| 3     |                       |                                               |                     |           |             |                 |                   |                |            |         |       |             |       |                       |
|       |                       |                                               |                     |           |             |                 |                   |                |            |         |       |             |       |                       |
| £63   |                       |                                               |                     |           |             |                 |                   |                |            |         |       |             |       | -                     |
| 10/53 |                       |                                               |                     |           |             |                 |                   |                |            |         |       |             |       | Pa                    |

Generating a vendor expenses report using an expense tag

# **Frontier - Prepaid Meter Integration**

Another smart meter for electricity recharges has been integrated with Mygate, taking the total tally to 16 companies. Additional capabilities like live balance & reading, daily consumption on the app, low balance alert and recharge history are available on the resident app. Similarly, recharge logs, retry and reporting are key features available to admins on the dashboard.

Note - Frontier is integrated with 25+ meter companies on the other end. With this tie-up, we have opened up an opportunity to deploy our recharge product in many new societies.

The following details are required to onboard this meter -

A. Society's Property ID (not to be shared with any 3rd party)

B. Meter numbers and Meter IDs for each flat

| Meter Name*                      | Meter Company*       |
|----------------------------------|----------------------|
| Frontier_GH                      | Frontier ~           |
| Bank*                            | Property ID*         |
| 50100661891412 - HDFC0002858   ~ | 6477389              |
| Recharge Min Amount*             | Recharge Max Amount* |
| 1                                | 50000                |

Frontier Meter Setup

# **Bill Plan wise Overdues Defaulter Marking\***

#### Path: Settings >> Maintenance & Account settings

Previously, society admins and managers could configure only a single defaulter amount for residents. For example, if the threshold was set at ₹5000, any resident with an overdue amount exceeding this value would be marked as a defaulter, restricting access to the helpdesk, amenity booking, prepaid recharge and elections.

With this update, defaulter amount configuration can now be set per bill plan. Admins can define up to three bill plans with specific overdue thresholds. For example:

- Overall defaulter amount: ₹5000
- Maintenance bill plan threshold: ₹2000
- Water bill plan threshold: ₹500

A resident will now be marked as a defaulter if their total overdue exceeds ₹5000 or if their dues within a specific bill plan exceed the configured threshold. This provides greater flexibility in managing defaulters based on different billing heads.

\*Configuration setting only available to Central CS access

| 'k Defaulters 🔽         |                             |                  |                 |    |                       |      |              |                 |             |  |
|-------------------------|-----------------------------|------------------|-----------------|----|-----------------------|------|--------------|-----------------|-------------|--|
| Total Overdues Amount L | imit 9000                   |                  |                 |    |                       |      |              |                 |             |  |
| Bill plan 1             | Plan 1 Overdue Amount Limit |                  |                 |    |                       |      |              |                 |             |  |
| Maintenance •           | 5000                        |                  |                 |    |                       |      |              |                 |             |  |
| Bill plan 2             | Plan 2 Overdue Amount Limit |                  |                 |    |                       |      |              |                 |             |  |
| Club •                  | 3000                        |                  |                 |    |                       |      |              |                 |             |  |
| Bill plan 3             | Plan 3 Overdue Amount Limit |                  |                 |    |                       |      |              |                 |             |  |
| Lift •                  | 4000                        |                  |                 |    |                       |      |              |                 |             |  |
| es Statement Message    |                             | Dues Receipt Mes | sage            |    |                       |      | Bill Message |                 |             |  |
| Styles • Format         | - B I U S + +               | Styles +         | Format +        | BI | <u>⊻</u> <del>S</del> | n. 4 | Styles -     | Format +        | B I U S + + |  |
| : := : ≣ ≣    ≜- 1      | 3-                          | /= := 🎟 i        | ≣ <u>∧</u> - ⊠- |    |                       |      | ;= := ⊞      | ≣ <u>∧</u> • Ø• |             |  |
| ast 123                 |                             | g1               |                 |    |                       |      | g1           |                 |             |  |
|                         |                             |                  |                 |    |                       |      |              |                 |             |  |
|                         |                             |                  |                 |    |                       |      |              |                 |             |  |
|                         |                             |                  |                 |    |                       |      |              |                 |             |  |
|                         |                             |                  |                 |    |                       |      |              |                 |             |  |
|                         |                             |                  |                 |    |                       |      |              |                 |             |  |

Settings to configure the bill plan wise defaulter amounts

# Amenity Booking setup updates for a better experience

## Path: Amenities >> Settings

With growing demand from cities and societies migrating from other platforms, the Amenity Booking setup has been updated to provide a smoother and more intuitive experience. These enhancements aim to simplify the booking process and cater to the evolving needs of users, ensuring a seamless transition for all communities.

## 1. Amenity Booking Payment via House Advance\*

This is a setting-based feature, which can be enabled from the backend to provide residents with an additional payment option for paid amenities.

When this setting is activated, residents can use their house advance balance to pay for amenity bookings. However, the balance must be sufficient to cover the full payment, as partial payments using a combination of house advance and other payment methods are not allowed.

\*Setting only available to ERP MIS access

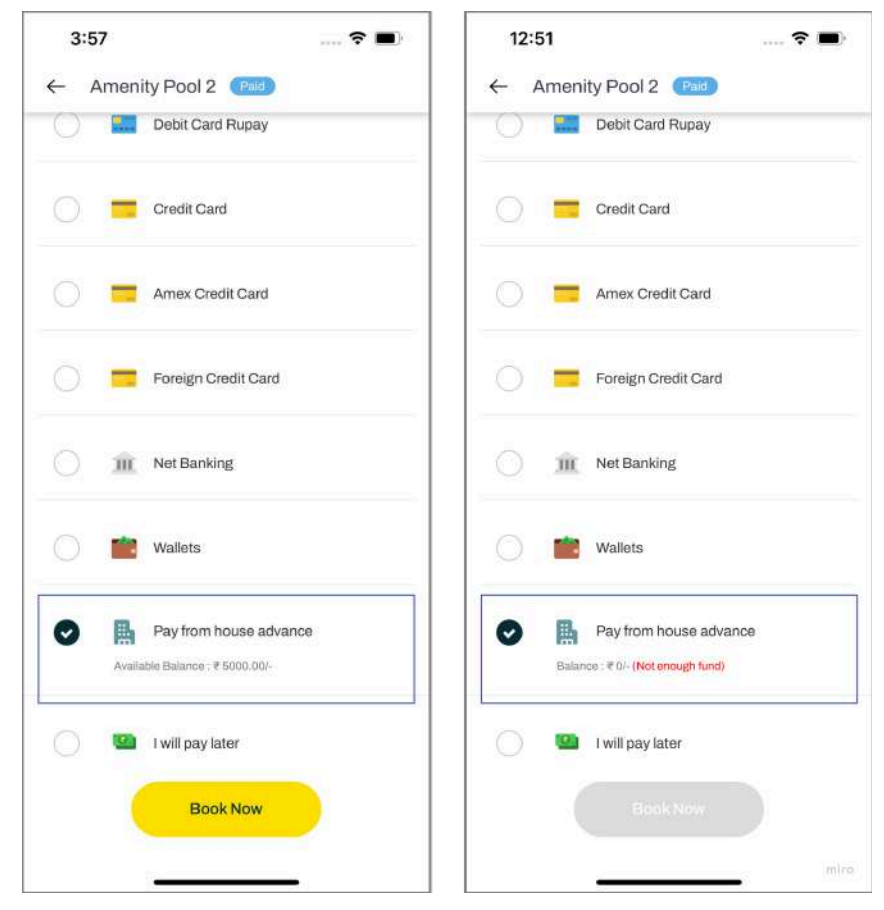

'Pay from House Advance' payment mode on the app

## 2. Addition of Cleaning Charges while booking an Amenity

Facility Managers and Society Admins can now enable cleaning charges for paid amenities like party/banquet halls, making it mandatory for residents to pay while booking.

| + → c (  | Select Soci<br>Prod The | d.mygate.com/home/view,<br>ety<br>e Island Plus | Amenities                                 |               |                               | 2024-2025 ~<br>Financisi Year ▲ | FAQ    |       | Society Admin ~     |
|----------|-------------------------|-------------------------------------------------|-------------------------------------------|---------------|-------------------------------|---------------------------------|--------|-------|---------------------|
| Q<br>BB  | Amenities >> 5          | semings<br>#890                                 | م days م                                  | before bookin | ng start time                 |                                 |        |       | View įšda           |
| ۵<br>ش   | 6                       | -90<br>- 39                                     | Add ons 📄 Mandatory 🔿                     | Max No.       | Rates (₹)                     | Unit                            |        | eated | View (Edit          |
| (Å<br>D  | 97<br>11                | 999<br>abc                                      | 3ewref                                    | 1             | 100.00                        | Per Item &1 ~                   |        |       | View  Edit          |
| °        | 0<br>10                 | abed456<br>amonity_28_8                         | Additional Charges                        |               |                               |                                 |        | rated | View (Edit          |
| B        | 11<br>12                | AMENITYFLOWI:<br>Amenity-New                    | C Security Deposit Amount (₹) 100.0 C GST |               | Cleaning Charge<br>Amount (₹) | ges<br>GST                      |        | nted  | Vow)Ent<br>View(Ent |
| ()<br>() |                         | Amenity Pool 2                                  |                                           |               |                               | Update                          | Cancel |       | View/East           |
| ŝ        | 15                      | Атераузулс                                      |                                           |               |                               |                                 |        |       | Viewjeat            |

Setting can be enabled for an amenity with the amount configurable

| 4:08                |                         | 🕈 🔳        |
|---------------------|-------------------------|------------|
| ← Ame               | enity Pool 2 🛛 🖻        | d          |
| 30                  |                         | 6 7 8      |
| Add ons             |                         |            |
| Towel               | item augen elet         | e          |
| e toorno hei        | nem every slot.         |            |
| Addition            | al charges              |            |
| Security De         | posit : ₹ 100.00 + G    | ST         |
| Cleaning Cl         | harge : ₹ 200.00 + G    | ST         |
| Amount:₹<br>Add Con | 400 + GST               |            |
| Guests Allow        | ed   1 to 2 Companions  | Permitted  |
| Yes                 | O No                    |            |
| 🗸 I agre            | e to the <u>Terms 8</u> | Conditions |
|                     | Proceed To Pay          | ment       |
|                     |                         |            |
|                     |                         |            |

Cleaning Charges gets added mandatorily while booking

# Helpdesk - 'Assign' button now available on the Complaint Listing Page

### Path: Helpdesk >> Complaints

Helpdesk managers and admins can now assign staff to a ticket directly from the listing page using the 'Assign' button. This enhancement eliminates the need to open each ticket's details first; streamlining the process and saving time and effort.

By reducing unnecessary clicks and creating a more intuitive workflow, this update enables faster ticket assignments and improved efficiency in complaint management.

| ⇒ G        | ashboard.mygate.com/home/list/complaints          |                           |                |                       | ☆ #                           | \$ 🙆 🗆  | D 0 F            | inish updat      |
|------------|---------------------------------------------------|---------------------------|----------------|-----------------------|-------------------------------|---------|------------------|------------------|
| <b>#</b> 0 | Select Society                                    |                           |                |                       | 2024-2025 ~<br>Financial Year | FAQ     | Rus<br>Cer       | shika<br>tral CS |
| Q          | Help Desk >> Complaints Complaints                |                           |                |                       | Su                            | mmaries | ← + Rais         | o New            |
| ŝ          | Q ID or word within the subject                   | Status •                  | Flat •         | Category              | • Sub-Cate                    | gory -  | Assignee         | •                |
| Ð          | Type                                              | Creation Date -           | From           | 1] [ Tp               | E Sub                         | imit    | 1                |                  |
| é          | 183449 Results Found                              |                           |                |                       |                               |         | ± Download       | Report           |
| 00-        | ID - Subject Category/Subject                     | ategory Flat              | Status         | Assignee              | Escalation                    | Ageing  | Last Update 👻    | Action           |
| œ          | 183451 Jet spray are block Water Mgmt / P         | umbing Tower 11-11184     | New            | + ASSIGN              |                               | s - 3   | 17 Feb, 12:23 PM | 9                |
| (7)        | 183450 Remove fire alarm red cap Electrical unde  | Energy / Tower 11-11184   | Now            | + ASSIGN              |                               |         | 17 Feb, 12:22 PM | ø                |
| 2          | 183449 Kitchen besin water bloc Water Mgmt / P    | umbing Tower 24-24175     | Now 💩          | + ASSIGN              |                               | 2       | 17 Feb, 12:19 PM | 6                |
|            | 183448 Tenant is moving out by t Move in and Mo   | we out / Tower 20-20114   | New 🔺          | +ASSIGN               |                               |         | 17 Feb, 12:18 PM | 0                |
| £03-       | 183447 There is water logging in t Water Mgmt / P | umbing Tower 3-3251       | Reacived 💩     | Goutam Swain          |                               |         | 17 Feb, 12:12 PM | Ð                |
|            | 183446 The water is coming out of Water Mgmt / B  | ockage Villa-242          | In Programs    | Chitaranjan           |                               | 8 - B   | 17 Feb, 12:02 PM | 8                |
|            | 183445 Nishtha is moving out fro Move in and Mo   | ve out / M Tower 17-17296 | in Program 🔥   | Gokul                 |                               | - 8     | 17 Feb, 12:01 PM | 0                |
|            | 183444 Water drain seems to be b Water Mgmt / B   | ockage Tower 2-2211       | In Progress    | Goutam Swain          | 1222                          | 8 0     | 17 Feb, 11:51 AM | 8                |
|            | 183443 Very low pressure water in Water Mgmt / N  | p water su Villa-266      | In Progress    | Chitaranjan           | -                             | ÷       | 17 Feb, 11:52 AM | 1 6              |
|            |                                                   |                           | No. washington | State of Landshiller. |                               |         |                  | 1                |

'Assign' button on the complaint listing page

# PR/PO Search by Number or Creator

### Path: Accounts >> Purchasing >> Purchases

Two new filters have been introduced in PR/PO to enhance searchability. Society admins and managers can now filter PR/POs based on:

- Created By: Filter by the user who created the PR/PO.
- Reference: Filter by reference no. of the PR/PO

|                                                                                             | Select Society             |                                      |                                |                      |                 |           |                     |                          |                                                                                                    |                              |                                                                            | -                                    |                       |
|---------------------------------------------------------------------------------------------|----------------------------|--------------------------------------|--------------------------------|----------------------|-----------------|-----------|---------------------|--------------------------|----------------------------------------------------------------------------------------------------|------------------------------|----------------------------------------------------------------------------|--------------------------------------|-----------------------|
| <b>#</b> 0                                                                                  | )                          |                                      |                                |                      |                 |           |                     |                          | 2                                                                                                    | 024-2025 ~<br>Financial Year | FAQ                                                                        | R                                    | Rushika<br>Central CS |
| a                                                                                           | Accounts >> Pur            | chasing >> Pi                        | irchases                       |                      |                 |           |                     |                          |                                                                                                    |                              |                                                                            |                                      |                       |
| â                                                                                           | Purchase                   | S                                    |                                |                      |                 |           |                     | (                        | Expense Tags                                                                                            |                              | eleted Records                                                             | Cre                                  | ate 🛪                 |
| ŝ                                                                                           | Purchase Or                | der Requ                             | est for Quotation Pu           | chase Requ           | vest            |           |                     |                          |                                                                                                    |                              |                                                                            |                                      |                       |
| Ð                                                                                           | Status                     |                                      | Created By                     | Rei                  | ference/Doc No. |           |                     |                          |                                                                                                    |                              |                                                                            |                                      |                       |
| Å                                                                                           | All                        | Ŷ                                    | AB                             |                      |                 | ×         | Apply Filters       | 1                        |                                                                                                    |                              | ſ                                                                          | 🖶 Print I                            | O Record:             |
| 00-                                                                                         |                            |                                      | I.                             | 1                    |                 |           |                     |                          |                                                                                                    |                              |                                                                            |                                      |                       |
| æ                                                                                           | Reference 🗸                | Status                               | Procurement.plh@sila           | gro te +             | Vendor<br>Name  | Item Name | Item<br>Description | Scheduled<br>Date        | Take Delivery                                                                                           | Material<br>Receipt Note     | Book Expense                                                               | Action                               | Approv                |
| 3                                                                                           | P02157                     | O PO<br>Approved                     | up.co.in<br>treasury@plhhoa.in | 125                  | M/s             | 1 inch    | 1 inch              | 18-02-2025               | A NO Z                                                                                                  |                              | 0                                                                          | View <br>Delete                      | -                     |
|                                                                                             | P02156                     | O PO<br>Approved                     | Sami Ulla S                    | 125                  | SLN             | STP       | STP                 | 14-02-2025               | YES<br>Delivered on 16 Feb<br>2025                                                                      | MRN2156                      | O<br>Booked Expense<br>4500                                                | View  <br>Delete                     | *                     |
|                                                                                             |                            |                                      | PLH customer Care              | 1717                 | 601             | Civil.    | Civil               | 14-02-2025               | 🛛 YES                                                                                                   | MRN2155                      | 0                                                                          | View  <br>Delete                     | 1                     |
| ŝ                                                                                           | P02155                     | PO<br>Approved                       | L                              | 145                  | SHIL            |           |                     |                          | Delivered on 15 Feb<br>2025                                                                             |                              | Booked Expense<br>4499                                                     |                                      |                       |
| 5<br>5<br>5<br>5<br>5<br>5<br>5<br>5<br>5<br>5<br>5<br>5<br>5<br>5<br>5<br>5<br>5<br>5<br>5 | P02155<br>P02154           | © PO<br>Approved<br>© PO<br>Approved | 470820,00 16                   | -02-2025             | V-Ssery         | STP and   | STP and             | 14-02-2025               | Delivered on 15 Feb<br>2025<br>VES<br>Delivered on 15 Feb<br>2025                                       | MRN2154                      | Booked Expense<br>4499<br>O<br>Booked Expense<br>4498                      | View  <br>Delete                     | 4                     |
| ٢<br>٢<br>٢<br>٢<br>٢<br>٢<br>٢<br>٢<br>٢<br>٢<br>٢<br>٢<br>٢<br>٢<br>٢<br>٢<br>٢<br>٢<br>٢ | P02155<br>P02154<br>P02153 | © PO<br>Approved<br>O PO<br>Approved | 470820.00 16<br>436600.00 16   | -02-2025<br>-02-2025 | V-Ssery         | STP and   | STP and<br>MAINTANA | 14-02-2025<br>14-02-2025 | Delivered on 15 Feb<br>2025<br>VES<br>Delivered on 15 Feb<br>2025<br>VES<br>Delivered on 15 Feb<br>2025 | MRN2154<br>MRN2153           | Booked Expense<br>4499<br>Booked Expense<br>4498<br>Booked Expense<br>4497 | View  <br>Delete<br>View  <br>Delete |                       |

Created by and reference no. filter in PR/PO

## Prevent payment to 'Default Advance' from the user app

Path: Accounts >> Invoicing >> Raise Invoices >> Multiple Advance

This settings-based feature allows admins to control payments to the Default Advance on the app. When the setting is disabled, residents in the society will no longer see the Default Advance as an option on the 'Make Payment-Pay Advance' page. This helps prevent accidental payments and reduces unintended user actions.

Controlling the above flow is super helpful to accountants in societies that are live with bill plans and expect payments only in plan-linked advances.

| of C     | Accounts >> Invoicing >> Raise in | whites                                    |                     |             |             |
|----------|-----------------------------------|-------------------------------------------|---------------------|-------------|-------------|
| 2        |                                   |                                           |                     |             |             |
| 38       | Advance Ledgers                   |                                           |                     |             |             |
| ٦        | Ledger Name                       | Total Balance                             | Bank Account Ledger | Status      | Actions     |
| Ce<br>EE | Advance                           | 209899846.57                              | Bank                | Enabled*    |             |
| 36       | Water Advance                     | 16182.29                                  | BOB                 | Published   | Delete Edit |
| £1-      | Electricity Advance               | 243707.98                                 | ICICI Share         | Published   | Delete Edit |
| 2        | Utility                           | 1875.24                                   | IDFC                | Unpublished | Delete Edit |
| ക്       | Security Deposit 2                | 1801                                      | IDFC                | Unpublished | Delete Edit |
| _        | Security Deposit 1                | 10000                                     | New BRS             | Published   | Delete Edit |
| 20-      | Club Advance                      | 6810.01                                   | ICICI Share         | Unpublished | Delete Edit |
| 50       | Maintenance Advance               | 9680.7                                    | New BRS             | Published   | Delete Edit |
| Ð        | Lifts_Advance                     | 2221.59                                   | ICICI Share         | Unpublished | Delete Edit |
|          | hospital_edit                     | 450                                       | ICICI Share         | Unpublished | Delete Edit |
| ₹        | *Notes: The Default Advance payn  | ent option will be available for the resi | dents.              |             |             |
| ~        |                                   |                                           |                     |             |             |
| -0-      |                                   |                                           |                     |             |             |

Setting to enable/disable default advance payment option for residents

| 7:33                                     | ıı  <b>? ■</b> ) |  |  |  |  |  |  |
|------------------------------------------|------------------|--|--|--|--|--|--|
| ← Payment Details(A-133)                 |                  |  |  |  |  |  |  |
| 🔵 Pay Dues 🛛 🕑 P                         | ay Advance       |  |  |  |  |  |  |
| Select                                   |                  |  |  |  |  |  |  |
| A-133-Maintenece                         | >                |  |  |  |  |  |  |
| A-133-Electricity Advance                | þ                |  |  |  |  |  |  |
| A-133-Security Deposit 1                 | >                |  |  |  |  |  |  |
| A-133-Maintenance Advance                | 0                |  |  |  |  |  |  |
| to your society office for more details. |                  |  |  |  |  |  |  |
|                                          |                  |  |  |  |  |  |  |
|                                          | -                |  |  |  |  |  |  |

Default Advance payment option disabled in resident app

# **INTERNAL - SMS Notifications for Prepaid Meters have been discontinued**

Prepaid meter related SMS notifications such as recharge success, recharge failure and low balance alert have been replaced with app based push notifications. This has helped with providing better information to residents about their recharge status as well as redirect them to the payment details page. Note - Residents will continue to receive these updates via email like before.

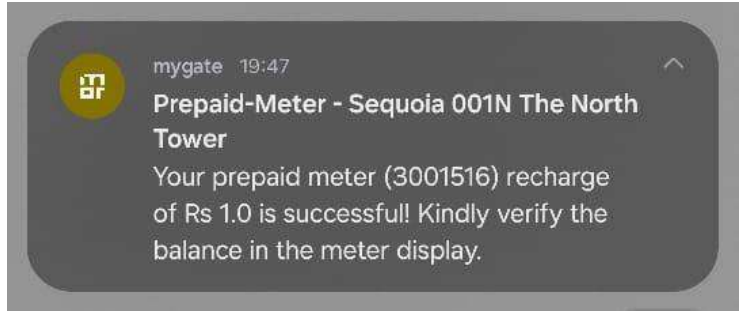

Sample recharge notification sent by the Mygate app

# **Additional Updates**

- 1. The Helpdesk SLA Summary now excludes on-hold time of a ticket (if any) from its calculations. All summary fields are adjusted to ensure more accurate tracking by considering only active resolution time.
- 2. Opinion poll results on the resident app will now display vote percentages with precision up to two decimal places, ensuring more accurate representation.

# Security Dashboard Updates (Jan' 2025)

## Enhancements to the Move-IN configurations

### a. Checklist for society admins before approving a new Move-IN

Path: People Hub >> Residents >> Move In Move Out Requests >> Configure

The society admins would need to mark certain checklist while approving a move-in request from the resident. Now, these checklist can be configured by the admins themselves and mark them as per the application received from the residents.

| <b>.</b> () | Select Society<br>The North Tower ~          |           |          | 2023-2024 V<br>Financial Year | FAQ    | Anlin<br>Society Admin ~ |
|-------------|----------------------------------------------|-----------|----------|-------------------------------|--------|--------------------------|
| Pe          | copie Hub >> Residents >> Move in Move Out i | Requests  |          |                               |        |                          |
|             | Move in configure                            |           |          |                               |        |                          |
| <u>ا</u>    | Move In Move Out                             |           |          |                               |        |                          |
| ŝ           | Resident Information                         | Documents | Payments | Checklist                     |        | Move-in Rules            |
| Ø.          | Checklist                                    |           |          | Owner                         | Tenant | Multi-Tenant             |
| Ð           | FLAT key                                     |           |          | 2                             |        |                          |
| é           | Add new                                      |           |          |                               |        |                          |
|             |                                              |           |          |                               |        | Save & Nevt              |
| 2550        |                                              |           |          |                               |        |                          |
| œ           |                                              |           |          |                               |        | (8)                      |
| (P)         |                                              |           |          |                               |        | A                        |

| New Checklist                       |               |
|-------------------------------------|---------------|
| Checklist Name* Type checklist name | Move-en Woles |
| Add Close                           | Additioner    |
|                                     |               |
|                                     |               |

Go to the Checklist tab and Click on 'Add New' to add checklist

| <b>a</b> > | Select Society<br>The North Tower                    |          | 2023-2024 ¥<br>Financial Year | FAQ | <b>Anlin</b><br>Society Admin | ~ |
|------------|------------------------------------------------------|----------|-------------------------------|-----|-------------------------------|---|
| Q I        | People Hub >> Residents >> Move In Move Out Requests |          |                               |     |                               |   |
| 88         | Payment<br>Amount: Rs 5900                           | Pending. |                               |     |                               |   |
| ۵<br>ش     | wode: CASH<br>Write a comment (optional)             |          |                               |     |                               |   |
| (j)<br>II  |                                                      |          |                               |     |                               |   |
| ©<br>%     | Mark as Paid                                         |          |                               |     |                               |   |
|            | Checklist*                                           | Pending  |                               |     |                               |   |
| (550       | Mark as Collected                                    |          |                               |     |                               |   |
| æ          | <u> </u>                                             |          |                               |     |                               |   |
| ₹          | Approve and Generate Pass                            |          |                               |     | Ľ                             | 9 |

The configured checklist will be visible to the admin when a move-in request is pending for approval

## b. Additional information in the New-Move IN form for society admins

Path: People Hub >> Residents >> Move In Move Out Requests >> New Move In

The admins will now be able to see the Nationality, Emergency contact, Pets and checklist fields in the new move-in form of the dashboard. This will help the admins to request for move-in on behalf of the resident.

| <b>.</b> ()       | Select Society The North Tower                     | •                               |                      |                | 2023-2024 ¥ FAO | A Anlin<br>Society Admin |
|-------------------|----------------------------------------------------|---------------------------------|----------------------|----------------|-----------------|--------------------------|
| <b>へ</b><br>昭     | ople Hub >> Residents >> Move in<br>the image Fund | n Move Out Fiequests<br>Mobile* |                      | Nationality    | γ*              |                          |
| <u>ل</u> ًا<br>83 | Family<br>Name*                                    | Mobile*                         | Upload a photo       | Indian         |                 |                          |
| ¢                 | Add More Vehicle                                   |                                 |                      |                |                 |                          |
| Å                 | Name                                               | 2-Wheeler                       | Vehicle Number       | Upload a photo |                 |                          |
| 59<br>1           | Pet*                                               | ave a pet                       |                      |                |                 |                          |
| œ                 | Emergency Contact*                                 | Mobile*                         | Select Relationship* |                |                 |                          |

The admins will be able to fill the highlighted information in the new move in form

## Flat Document delete option for admins in the flat list

Path: Society >> Flats & Amenities >> Click on the flat name >> Scroll down to the document section

The flat documents uploaded while the user registers are shown in the flat section of the user for the admins. The society admins would need an option to delete these flat documents if not required anymore. The admins can now delete the flat documents from the dashboard. This access is only available with the society admins.

| <b></b> | Select Society<br>The North Tower                   |                |          | 2023-2024 ~<br>Financial Year | FAQ Anlin<br>Society Admin |
|---------|-----------------------------------------------------|----------------|----------|-------------------------------|----------------------------|
| Q s     | codety >> Flats 0 Amendies<br>Vehicle Details       |                |          |                               |                            |
| 68<br>M | Parking Name                                        | Vehicle Number | Туре     | Edit                          | Delete                     |
| ŝ       | Aston-904                                           | View           | Car      | Edit                          | Delete                     |
| Ø-<br>O | Documents                                           |                |          |                               |                            |
| a<br>1  | Sales Deed (Uploaded by - Anlin)<br>View Attachment |                |          |                               |                            |
| 50<br>E | Service Provider Details                            |                |          |                               |                            |
| ₹       | Name Mobile Number                                  | Type Sub Type  | Passcode | Profile                       | Hiring Details             |

The admins can click on the delete icon for deletion of flat documents

# Filter for Kids in the resident list

Path: People Hub >> Residents >> Click on the filter 'User Type'

The kids' profile are now visible in the flat section as per the changes we released recently. We will now have the kids' profile visible in the resident list as well and can be fetched by applying Owner Kid or Tenant Kid filter in the user type. The default listing of residents will not show the kids' details but would need to be fetched separately. This data can also be downloaded from the dashboard.

| <b>7</b> () | Prod MyGate dev            | ~                |        |           |                       | 2024-2025 ¥<br>Financial Year 🛦 | FAQ                 |       | Anlin<br>Society Admin |
|-------------|----------------------------|------------------|--------|-----------|-----------------------|---------------------------------|---------------------|-------|------------------------|
| 2           | People Hub >> Residents >> | Resident List    |        |           |                       |                                 |                     |       |                        |
| 38          | Search:                    |                  |        |           |                       |                                 |                     |       |                        |
| 1           | Building                   |                  | Flat   |           | Status                | User                            | Туре                |       |                        |
| 0.          | Select                     |                  | Select |           | Select                | 2 Be                            | lect.               |       |                        |
|             | Name                       |                  | Mobile |           | Email                 | 0                               | vner Family         |       |                        |
| 5¥-         |                            |                  |        |           |                       | Te                              | nant<br>nant Family |       |                        |
| Э           |                            |                  |        |           |                       | M                               | ulti Tenant         |       |                        |
| 8           | Cartha Da                  | Download Boset e | earth  |           |                       |                                 | vner Kid            |       |                        |
| 3           | atorti ()                  | Jownood Reset a  | Carch  |           |                       | Те                              | nant Kid            |       |                        |
| 5           |                            |                  |        |           |                       |                                 |                     |       |                        |
| 8           | Society                    | Flat             | Name   | User Type | Occupancy             | Status                          | Mobile              | Email | Details                |
| _           | Prod MyGate dev            | IOS.1188         | Raj    | Owner     | Residing              | Active                          | View                | View  | Details                |
| Ð           | Prod MyGate dev            | A.6              | Ras    | Tenant    | Let out to one tenant | Active                          | View                | View  | Details                |
| 21          | Prod MyGate dev            | A 100            | Ras    | Owner     | Residing              | Active                          | View                | View  | Details                |

Filter to fetch the kids' profiles in the resident list

# **Additional Updates**

- 1. Optimisation of Manage Users page
- 2. Allow only numerals to be added for the device details.
- 3. Added 2 more options(Notification without Retry, IVR without Retry) for verification mode.
- 4. Addition of type 'VAULT' in the dropdown of Monitoring hardware device
- 5. Homes unsupported society image format fix
- 6. MIMO bug fixes

# Resident app Updates (Jan' 2025)

## Party/ Group Invite

(Released in January)

Planning events just got easier with our enhanced Party/Group Invite feature! Effortlessly invite and manage guests all within the MyGate app.

## Key Enhancements:

- **Quick & Easy Invitations** Invite guests by sharing a **single invite link** with all of them, eliminating the hassle of manual additions of guests on the mygate app.
- **Guest Limit & Controls** Set guest limits, track entries, and receive notifications for each entry.
- **Real-Time Management** Edit event details, increase guest limits, or cancel invites instantly.
- Enhanced Security Guests generate their own passcodes via the invite link while ensuring smooth check-ins.
- Seamless Access Easily track event details via the activity feed & visitor carousel.

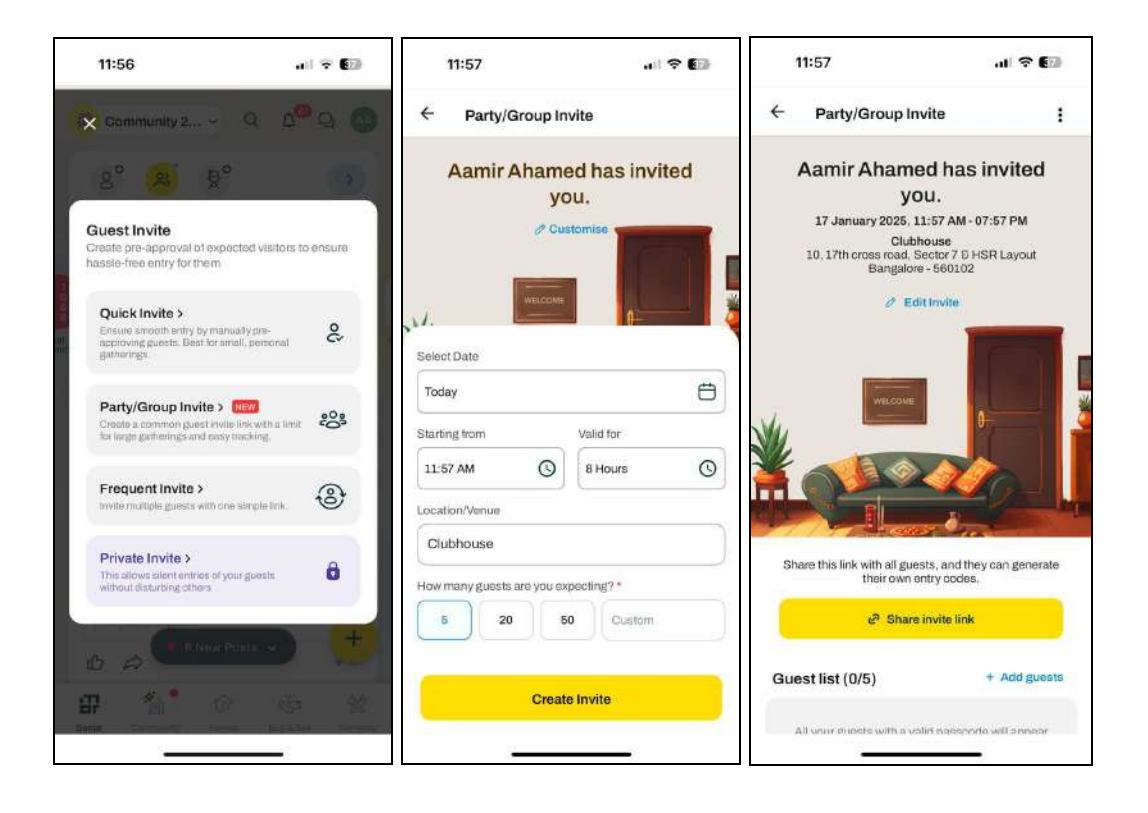